## ACTIVE STUDENT COURSE REQUEST INSTRUCTIONS

\* PLEASE NOTE: "Course Requests" are <u>requests</u> to take a subject... it is not a guarantee that the course(s) will be assigned to the student's schedule. Courses are assigned to Seniors first, then Juniors, then Sophomores, then Freshmen. Students should choose several alternate courses in the event some course classes are full. Students should also request courses they are in danger of failing (or have previously failed) if the course is required for graduation.

<u>REQUIRED COURSES for GRADUATION</u>: Please check specific courses request sheets provided on the North Pike High school website (some courses have specific criteria or pre-requisites that must be checked before course is assigned to the student's schedule)

- ENGLISH 4 credits (1 specific for each grade level)
- MATH 4 credits (Algebra I, Geometry, Algebra II, \*1 of Student's choice)
- SCIENCE 4 credits (Biology I, a <u>lab-based</u> science {Physical Science, Chemistry, Physics}, \*2 of student's choice)
- SOCIAL STUDIES 4 credits (specific course(s) for each grade level)
- COLLEGE & CAREER READINESS 1 credit (Not required for 2021 Seniors)
- HEALTH ½ credit
- PHYSICAL EDUCATION (PE) 1/2 credit
- TECHNOLOGY FOUNDATIONS 1 credit (OR 8th grade ICT II )
- The ARTS 1 credit
- ELECTIVES 5<sup>1</sup>/<sub>2</sub> credits (STUDENT CHOICE) (5 credits required for 2021 Seniors)
- MINIMUM CREDITS <u>REQUIRED</u> FOR GRADUATION: 24
- Log in your Active Student account -then CLICK "<u>COURSE REQUESTS</u>"

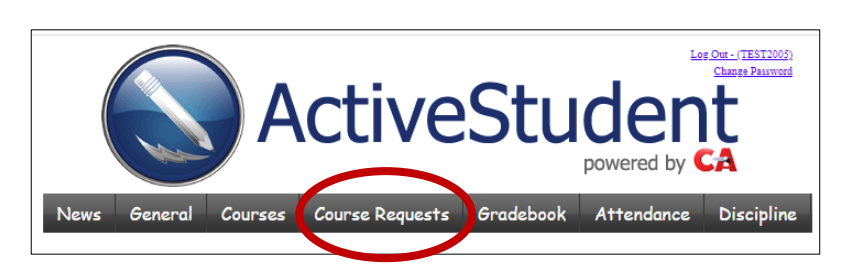

2. Next CLICK "ADD NEW REQUEST COURSE"

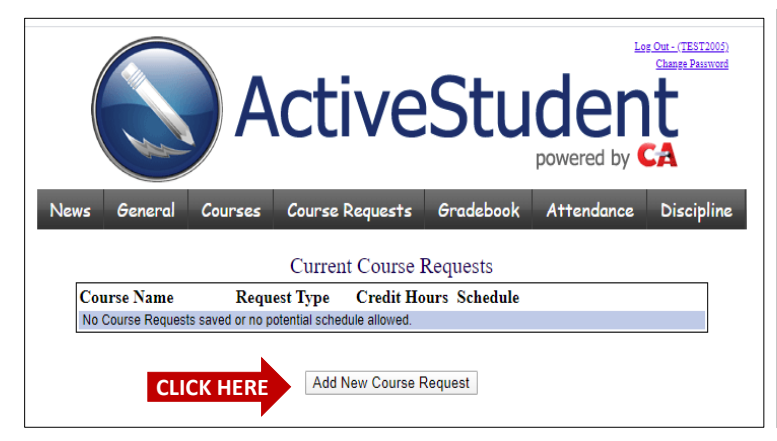

Information to submit course request will display.

| ActiveStudent<br>powered by CA |                  |                        |              |            |            |  |  |  |  |
|--------------------------------|------------------|------------------------|--------------|------------|------------|--|--|--|--|
| News General                   | Courses          | Course Requests        | Gradebook    | Attendance | Discipline |  |  |  |  |
| Current Course Requests        |                  |                        |              |            |            |  |  |  |  |
| Course Name                    | Request          | t Type Credit Hou      | urs Schedule |            |            |  |  |  |  |
| No Course Requests             | saved of no pote | nnai schedule allowed. |              | <u> </u>   |            |  |  |  |  |
| Add New                        | Course Red       | quest                  |              |            |            |  |  |  |  |
| Schedule                       | NP H             | High 2020-21 School    | Year         |            |            |  |  |  |  |
| Course                         | *Alg             | IR                     |              |            | •          |  |  |  |  |
| Course Requ                    | est Type Req     | uired                  | •            |            |            |  |  |  |  |
|                                | S                | ubmit Course Request   | Cancel       |            | •          |  |  |  |  |

3. Click the "COURSE" DROP DOWN ARROW. A box will display with courses to choose from, scroll down and click subject name to select.  $\rightarrow$ 

When course is selected you will then see the screen below. Now select "COURSE REQUEST TYPE", choose from **REQUIRED**, **ELECTIVE**, or **ALTERNATE** (in the event some subject classes are full).

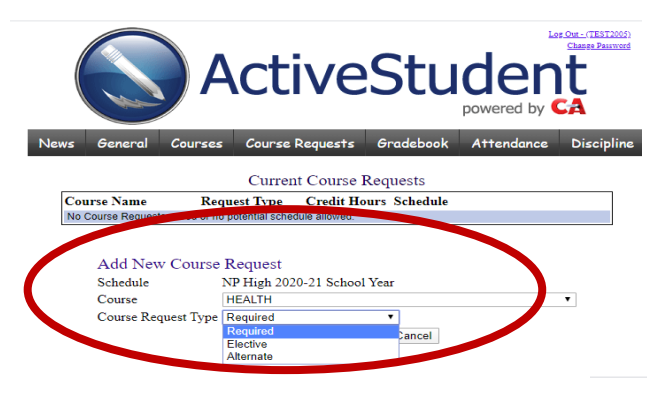

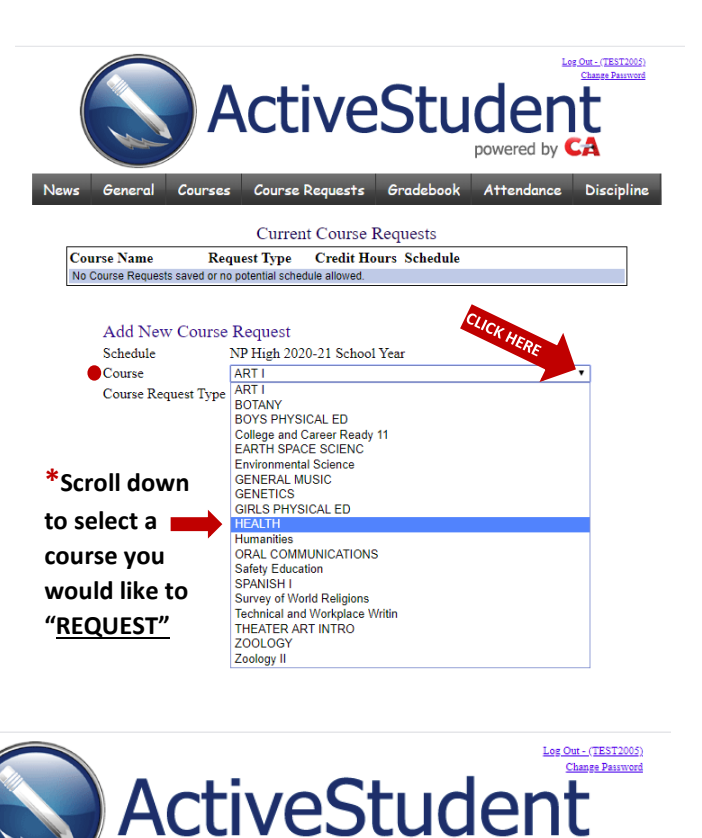

4. Now you are ready to SUBMIT your FIRST course request. CLICK "SUBMIT COURSE REQUEST".  $\rightarrow$ 

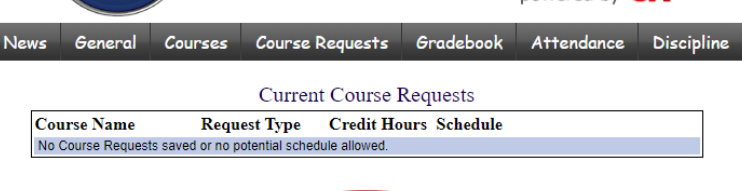

Your "Current Course Request" will display on the screen. Continue to add courses as needed. As you submit course request they will display on the screen. You will have the ability to "EDIT" or "Delete" or "ADD" request during a given time period.

At the end of the time period ALL course request will be locked, no more changes will be allowed at this time.

| ActiveStudent           |               |              |                                |             |      |            |  |  |  |  |  |
|-------------------------|---------------|--------------|--------------------------------|-------------|------|------------|--|--|--|--|--|
| ews General Cou         | rses Course l | Requests G   | radebook Attenda               |             | ice  | Discipline |  |  |  |  |  |
| Current Course Requests |               |              |                                |             |      |            |  |  |  |  |  |
| Course Name             | Request Type  | Credit Hours | Schedule                       |             |      |            |  |  |  |  |  |
| ART I                   | Elective      | 1            | NP High 2020<br>Year           | 0-21 School | Edit | Delete     |  |  |  |  |  |
| EARTH SPACE SCIENC      | Required      | 1            | NP High 2020<br>Year           | 0-21 School | Edit | Delete     |  |  |  |  |  |
| GIRLS PHYSICAL ED       | Required      | 0.5          | NP High 2020<br>Year           | 0-21 School | Edit | Delete     |  |  |  |  |  |
| HEALTH                  | Required      | 0.5          | NP High 2020<br>Year           | 0-21 School | Edit | Delete     |  |  |  |  |  |
| ORAL COMMUNICATIONS     | Elective      | 0.5          | NP High 2020-21 School<br>Year |             | Edit | Delete     |  |  |  |  |  |
| THEATER ART INTRO       | Alternate     | 0.5          | NP High 2020<br>Year           | 0-21 School | Edit | Delete     |  |  |  |  |  |

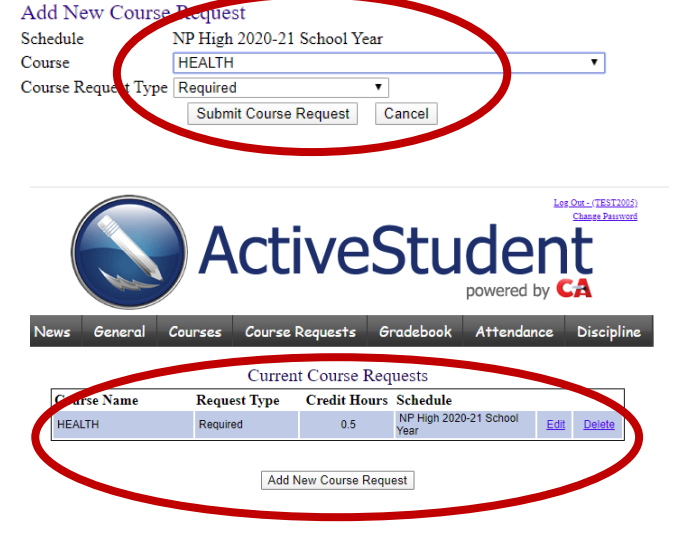

Course Request will display in alphabetical order

<del>(</del>

As course request are added they will automatically be visible to counselors.

Add New Course Request